# Print to AccuRoute<sup>®</sup> Installation Guide

January 2013

# omtool

#### Omtool, Ltd.

6 Riverside Drive Andover, MA 01810 Phone: +1/1 978 327 5700 Toll-free in the US: +1/1 800 886 7845 Fax: +1/1 978 659 1300

#### **Omtool Europe**

25 Southampton Buildings London WC2A IAL United Kingdom Phone: +44/0 20 3043 8580 Toll-free in the UK: +44/0 80 0011 2981 Fax: +44/0 20 3043 8581

Web: http://www.omtool.com

© 2013 by Omtool, Ltd. All rights reserved. Omtool, AccuRoute and the Company logo are trademarks of the Company. Trade names and trademarks of other companies appearing in this document are the property of their respective owners.

Omtool product documentation is provided as part of the licensed product. As such, the documentation is subject to the terms outlined in the End User License Agreement. (You are presented with the End User License Agreement during the product installation. By installing the product, you consent to the terms therein.)

Permission to use the documentation is granted, provided that this copyright notice appears in all copies, use of the documentation is for informational and non-commercial or personal use only and will not be copied or posted on any network computer or broadcast in any media, and no modifications to the documentation are made. Accredited educational institutions may download and reproduce the documentation for distribution in the classroom. Distribution outside the classroom requires express written permission. Use for any other purpose is expressly prohibited by law.

Omtool and/or its suppliers make no guaranties, express or implied, about the information contained in the documentation. Documents and graphics contained therein could include typographical errors and technical inaccuracies. Omtool may make improvements or changes to the documentation and its associated product at any time.

### Omtool support and sales

#### **Online resources**

The Omtool web site provides you with 24-hour access to documentation, software updates and other downloads, and detailed technical information that can help you troubleshoot issues. Go to <u>http://www.omtool.com/support</u> and log in using your customer number. Then click one of the following:

- Knowledge Base to access technical articles.
- Downloads & Docs to access online documentation, software updates, and downloads.

#### Customer service and technical support

Contact Omtool Customer Service or Technical Support using any of the following methods:

- Phone: +1/1 978 327 6800 or +1/1 888 303 8098 (toll-free in the US)
- Fax: +1/1 978 659 1301
- E-mail: <a href="mailto:customerservice@omtool.com">customerservice@omtool.com</a> or <a href="mailto:support@omtool.com">support@omtool.com</a> or <a href="mailto:support@omtool.com">support@omtool.com</a>

Technical support requires an active support contract. For more information, go to <u>http://www.omtool.com/support/</u><u>entitlements.cfm</u>.

#### Sales, consulting services, licenses, and training

Contact Omtool Sales using any of the following methods:

- Phone: +1/1 978 327 5700 or +1/1 800 886 7845 (toll-free in the US)
- Fax: +1/1 978 659 1300
- E-mail: <u>sales@omtool.com</u>

Contents

# Contents

#### Section I: Introduction to Print to AccuRoute

| Features     | .   - |  |
|--------------|-------|--|
| Requirements | .   - |  |

#### Section 2: Installation

| Installing Print to AccuRoute for the Web Client        | 2-1 |
|---------------------------------------------------------|-----|
| Standard Installation                                   | 2-1 |
| Silent Mode Installation                                | 2-4 |
| Installing Print to AccuRoute for the AccuRoute Desktop | 2-5 |
| Standard Installation                                   | 2-5 |
| Silent Mode Installation                                | 2-6 |

#### Section 3: Uninstalling Print to AccuRoute

| Standard Uninstallation    | 3- | I |
|----------------------------|----|---|
| Silent Mode Uninstallation | 3- | I |

| CON-2 |
|-------|
|-------|

Contents

# Section I: Introduction to Print to AccuRoute

## Features

Print to AccuRoute allows users to print any document to the AccuRoute PDF printer, which makes a .pdf version of that document. Then the system opens the .pdf file in either the AccuRoute Desktop or Web Client, where it is available to be sent to recipients or addresses, just like any other message.

With Print to AccuRoute, users can take advantage of AccuRoute messaging capabilities for file formats not typically supported. The Print to AccuRoute installation offers two choices:

- Print to AccuRoute Desktop
- Print to AccuRoute Web Client

# Requirements

#### **Client Requirements**

The system where you install one of the Print to AccuRoute v4.0 options must meet the following requirements:

#### Table 1-1: Client Installation Option Requirements

| To install                    | Requires                  |
|-------------------------------|---------------------------|
| Print to AccuRoute Desktop    | AccuRoute Desktop v4.0    |
| Print to AccuRoute Web Client | AccuRoute Web Client v4.0 |

Section I: Introduction to Print to AccuRoute

© 2013 by Omtool, Ltd. All rights reserved. Omtool, AccuRoute and the Company logo are trademarks of the Company. Trade names and trademarks of other companies appearing in this document are the property of their respective owners.

# Section 2: Installation

This section describes how to install both of the Client installation options included with the Print to AccuRoute software. You can select only one of these options to install. Each client option has both standard and silent mode installation processes.

This section includes:

Installing Print to AccuRoute for the Web Client (2-1) Installing Print to AccuRoute for the AccuRoute Desktop (2-5)

# Installing Print to AccuRoute for the Web Client

### Standard Installation

I Run Setup. Exe. The setup opens the InstallShield Wizard and the Welcome message appears. Click Next to begin the installation process.

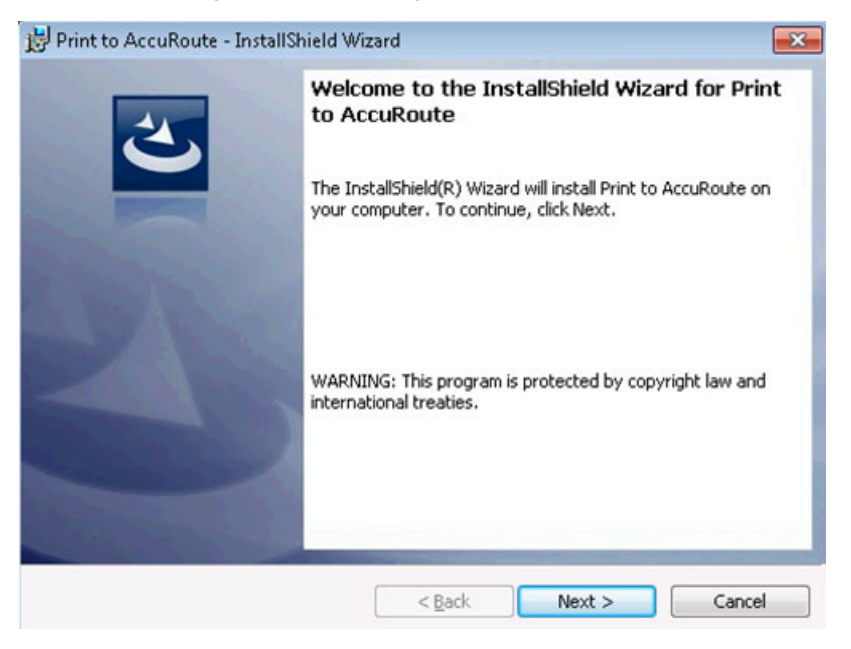

2 The **Document Destination** page appears. Your selection here determines the course of the installation. Select **Upload to Web Client** and click **Next**.

| 🛃 Print to Acc         | cuRoute - InstallShield Wizard                                                                      | ×            |
|------------------------|----------------------------------------------------------------------------------------------------|--------------|
| Document D             | Destination                                                                                         |              |
| Setup ha<br>Print to A | as detected AccuRoute Desktop is installed on this system. Where wo<br>AccuRoute to send documents? | uld you like |
|                        | <ul> <li>Upload to Web Client</li> <li>Launch AccuRoute Desktop</li> </ul>                          |              |
| InstallShield —        | < Back Next >                                                                                       | Cancel       |

3 The Web Client URL page appears. Enter the AccuRoute Web Client URL. This is usually:

http://[ServerName]/webclient

| 🗒 Print to AccuRoute - InstallShield Wizard                    | ×                  |
|----------------------------------------------------------------|--------------------|
| Web Client URL                                                 |                    |
| Enter Web Client <u>U</u> RL:<br>http://[servername]/webclient |                    |
|                                                                |                    |
| InstallShield                                                  | Rack Nevt > Cancel |

4 Click **Next.** The **Ready to Install the Program** page appears. Click **Install** to install the Print to AccuRoute Web Client.

| 😸 Print to AccuRoute - InstallShield Wi                                   | zard                    |                         | ×           |
|---------------------------------------------------------------------------|-------------------------|-------------------------|-------------|
| Ready to Install the Program<br>The wizard is ready to begin installation | ı.                      |                         | 3           |
| Click Install to begin the installation.                                  |                         |                         |             |
| If you want to review or change any of exit the wizard.                   | f your installation set | tings, click Back. Clic | k Cancel to |
| InstallShield                                                             | < <u>B</u> ack          | Install                 | Cancel      |

5 When installation is complete, the **InstallShield Wizard Completed** message appears. Click **Finish** to close the wizard.

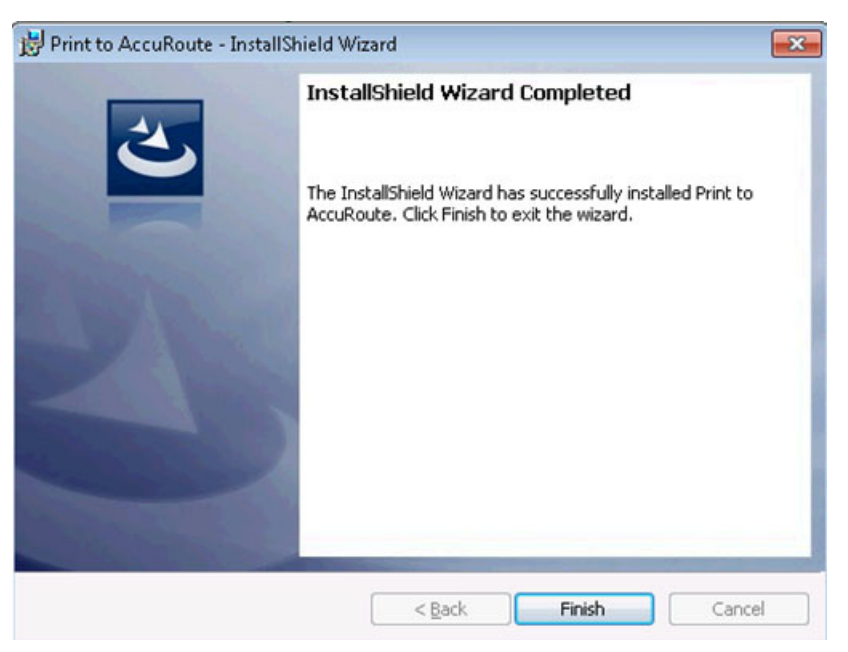

### Silent Mode Installation

#### To install the Print to AccuRoute for AccuRoute Web Client in silent mode:

- Log on to the client with an account that belongs to the local Administrators group.
- 2 Copy the Print to AccuRoute setup directory to a local drive, or map a drive to the folder that contains the setup files.
- 3 Open a command prompt.
- 4 Set the current directory to the Print to AccuRoute setup directory.
- 5 Run: setup.exe /s /V"/qn ADDLOCAL=WebUploader ACCUROUTE\_SERVER=http:// ARServer/WebClient"

where the ARServer is the name of the AccuRoute server.

This installs Print to AccuRoute to the default location, C:\Program Files\Omtool\Print To AccuRoute.

To change the location, set the property **INSTALLDIR**. Run: setup.exe /s /v"/qn INSTALLDIR=<short name path>" where <short name path> is the short name path to the target folder. The entire path must be in short name format.

For example

setup.exe /s /V"/qn ADDLOCAL=WebUploader ACCUROUTE\_SERVER=http://
ARServer/WebClient INSTALLDIR=J:\PROGRA~1\OMTOOL\ACCURO~1"

*Tip* The command for short name conversions is dir /x. Run this command in any directory to return the short names of all folders in that directory. For example, to do a short name conversion on **J:\Program** Files, change the current directory to **J:\** and run dir /x.

To verify that Print to AccuRoute is installed on the client, go to **Device and Printers** and verify that the AccuRoutePDF printer is installed.

# Installing Print to AccuRoute for the AccuRoute Desktop

## Standard Installation

I Run Setup. Exe. The setup opens the InstallShield Wizard and the Welcome message appears. Click Next to begin the installation process.

| Print to AccuRoute - In | istallShield Wizard                                                                                       |
|-------------------------|----------------------------------------------------------------------------------------------------|
| 1                       | Welcome to the InstallShield Wizard for Print<br>to AccuRoute                                             |
|                         | The InstallShield(R) Wizard will install Print to AccuRoute on<br>your computer. To continue, click Next. |
|                         | WARNING: This program is protected by copyright law and<br>international treaties.                        |
|                         | < Back Next > Cancel                                                                                      |

2 The **Document Destination** page appears. Your selection here determines the course of the installation. Select **Launch AccuRoute Desktop** and click **Next**.

| Document            | Destination                                                                                                    | 2   |
|---------------------|----------------------------------------------------------------------------------------------------|-----|
| Setup I<br>Print to | nas detected AccuRoute Desktop is installed on this system. Where would you like<br>AccuRoute to send documents? | èn. |
|                     | C Helendre Web Client                                                                                            |     |
|                     | C Launch AccuRoute Desktop                                                                                       |     |
|                     |                                                                                                    |     |
| stalishield         |                                                                                                    |     |
| essenies al Genal ( | CBark Next > Cancal                                                                                              |     |

3 The **Ready to Install the Program** page appears. Click **Install** to install Print to AccuRoute for the AccuRoute Desktop.

| 😸 Print to AccuRoute - InstallShield Wizard                                               | <b>—</b>                  |
|-------------------------------------------------------------------------------------------|---------------------------|
| Ready to Install the Program                                                              |                           |
| The wizard is ready to begin installation.                                                |                           |
| Click Install to begin the installation.                                                  |                           |
| If you want to review or change any of your installation settings, cl<br>exit the wizard. | ick Back. Click Cancel to |
|                                                                                           |                           |
|                                                                                           |                           |
|                                                                                           |                           |
|                                                                                           |                           |
|                                                                                           |                           |
|                                                                                           |                           |
| InstallShield                                                                             |                           |
| < Back Ins                                                                                | tall Cancel               |

4 When installation is complete, the **InstallShield Wizard Completed** message appears.

| Print to AccuRoute - InstallSI | nield Wizard                                                                                             | 8 |
|--------------------------------|----------------------------------------------------------------------------------------------------|---|
| <u>ئ</u>                       | InstallShield Wizard Completed                                                                           |   |
|                                | The Installshield Wizard has successfully installed Print to AccuRoute. Click Finish to exit the wizard. |   |
|                                |                                                                                                    |   |
|                                |                                                                                                    |   |
|                                | < Back Finish Cancel                                                                                     |   |

5 Click Finish to close the wizard.

## Silent Mode Installation

Note The AccuRoute Desktop Client must be installed prior to installing Print to AccuRoute.

#### To install the Print to AccuRoute for the AccuRoute Desktop in silent mode:

- I Log on to the client with an account that belongs to the local Administrators group.
- 2 Copy the Print to AccuRoute setup directory to a local drive, or map a drive to the folder that contains the setup files.
- **3** Open a command prompt.

© 2013 by Omtool, Ltd. All rights reserved. Omtool, AccuRoute and the Company logo are trademarks of the Company. Trade names and trademarks of other companies appearing in this document are the property of their respective owners.

- **4** Set the current directory to the Print to AccuRoute setup directory.
- 5 Run: setup.exe /s /V"/qn ADDLOCAL=ARDLauncher"

This installs Print to AccuRoute to the default location, C:\Program Files\Omtool\Print To AccuRoute.

To change the location, set the property **INSTALLDIR**. Run: setup.exe /s /v"/qn INSTALLDIR=<short name path>" where <short name path> is the short name path to the target folder. The entire path must be in short name format.

For example

setup.exe /s /V"/qn ADDLOCAL=ARDLauncher INSTALLDIR=J:\PROGRA~1\OMTOOL\ACCURO~1"

*Tip* The command for short name conversions is dir /x. Run this command in any directory to return the short names of all folders in that directory. For example, to do a short name conversion on **J:\Program** Files, change the current directory to **J:\** and run dir /x.

To verify that Print to AccuRoute is installed on the client, go to **Device and Printers** and verify that the AccuRoutePDF printer is installed.

Section 2: Installation

© 2013 by Omtool, Ltd. All rights reserved. Omtool, AccuRoute and the Company logo are trademarks of the Company. Trade names and trademarks of other companies appearing in this document are the property of their respective owners.

Section 2: Installation

Section 2: Installation

# Section 3: Uninstalling Print to AccuRoute

Installation involves two procedures, as described in this section:

Standard Uninstallation (3-1) Silent Mode Uninstallation (3-1)

# Standard Uninstallation

To remove Print to AccuRoute via the standard uninstallation process:

- I In the system Control Panel go to Programs > Programs and Features > Uninstall or change a program.
- 2 Select Print to AccuRoute from the program list.
- 3 Click Uninstall at the top of the list.

# Silent Mode Uninstallation

#### To remove the Print to AccuRoute in silent mode:

- I Log on to the client with an account that belongs to the local Administrators group.
- 2 Copy the Print To AccuRoute setup directory to a local drive, or map a drive to the folder that contains the setup program. (The setup program is required to remove the application silently.)
- **3** Open a command prompt.
- 4 Set the current directory to the Print to AccuRoute setup directory.
- 5 Run: setup.exe /s /V"/qn REMOVE=ALL"

This removes Print to AccuRoute from the default location, C:\PROGRAM FILES\OMTOOL\Print to ACCUROUTE.

To change the location, set the property **INSTALLDIR**. Run: setup.exe /s /v"/qn INSTALLDIR=<short name path>" where <short name path> is the short name path to the target folder. The entire path must be in short name format. For example, **J:\PROGRA~I\OMTOOL\ACCURO~I**.

Section 3: Uninstalling Print to AccuRoute